# **HIKVISIO**N

| Title:   | DS-PHA How to Configure RS485 Wireless Receiver<br>DS-PM-RSWR | Version: | v1.1 | Date: | 06/15/2020 |
|----------|---------------------------------------------------------------|----------|------|-------|------------|
| Product: | DS-PHA Series Hybrid Security Control Panel                   |          |      | Page: | 1 of 3     |

### Preparation

- 1. PHA Series Hybrid Security Control Panel
- 2. Internet Explorer
- 3. RS485 Wireless Receiver DS-PM-RSWR above V2.0.0\_build190801

## **DS-PHA How to Configure RS485 Wireless Receiver DS-PM-RSWR**

If you want add wireless Peripherals (wireless detector, wireless keyfob, wireless siren) to the DS-PHA Panel, you need connect Wireless receiver DS-PM-RSWR at first. Then you can add the peripherals with web browser.

- 1. Login web interface
  - 1) Login with admin account or installer account.
  - 2) Select Device Management → Module Information → Module Type →RS-485 Wireless Receiver to check the wireless receiver address and status.

|            | KVISION                  |          |                    |                          |                    |                        |        |           |  |
|------------|--------------------------|----------|--------------------|--------------------------|--------------------|------------------------|--------|-----------|--|
|            | Heer Management          | Module I | nformation         |                          |                    |                        |        |           |  |
| Ē          | Sustem                   |          |                    |                          |                    |                        |        |           |  |
|            | System                   | Module T | уре                | RS-485 Wireless R        | eceiver -          |                        |        |           |  |
|            | Device Management        | Module   | Module Address No. | Module Type              | Module Information | Module Version         | Status | Operation |  |
|            | Zone                     |          |                    |                          |                    |                        |        | (h) - 0-  |  |
|            | Channel                  | 1        | 1                  | RS-485 Wireless Receiver | DS-PM-RSWR-A       | 2.1.00-2020.2.21, mode | Online | 199 III   |  |
|            | Siren                    |          |                    |                          |                    |                        |        |           |  |
|            | Relay                    |          |                    |                          |                    |                        |        |           |  |
|            | Module Information       |          |                    |                          |                    |                        |        |           |  |
|            | Partition Management     |          |                    |                          |                    |                        |        |           |  |
| ្ឋា        | Control Device           |          |                    |                          |                    |                        |        |           |  |
| 뮲          | Communication Parameters |          |                    |                          |                    |                        |        |           |  |
| <u></u>    | Video & Audio            |          |                    |                          |                    |                        |        |           |  |
| ş          | Maintenance              |          |                    |                          |                    |                        |        |           |  |
| <b>^</b> ~ | Status                   |          |                    |                          |                    |                        |        |           |  |
|            |                          |          |                    |                          |                    |                        |        |           |  |
|            |                          |          |                    |                          |                    |                        |        |           |  |
|            |                          |          |                    |                          |                    |                        |        |           |  |

- 2. Add Wireless Peripherals
  - 1) Login with installer account.
  - Select System → System Options → Adding Trough, click Enter Enrollment Mode, and select which wireless device you need add.

Note: If 868 wireless receiver need add wireless siren, receiver DIP address need change to 9.

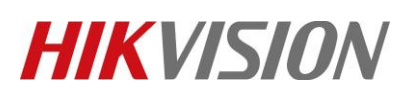

| Title:   | DS-PHA How to Configure RS485 Wireless Receiver<br>DS-PM-RSWR | Version: | v1.1 | Date: | 06/15/2020 |
|----------|---------------------------------------------------------------|----------|------|-------|------------|
| Product: | DS-PHA Series Hybrid Security Control Panel                   |          |      | Page: | 2 of 3     |

| Н          | KVISION                  |                                             |                   |                       |                        |        | 🛓 installer | 🗗 Exit    |
|------------|--------------------------|---------------------------------------------|-------------------|-----------------------|------------------------|--------|-------------|-----------|
| 1          | User Management          | System Options Management Advanced Settings | Fault Check       | Adding Trough         |                        |        |             |           |
|            | System                   | Wireless Device Enroll                      | Enter the Enrollm | nent Mode             |                        |        |             |           |
|            | Device Information       |                                             |                   |                       |                        |        |             |           |
|            | System Options           |                                             |                   |                       |                        |        |             |           |
|            | Security                 |                                             |                   |                       |                        |        |             |           |
|            | System Maintenance       |                                             |                   |                       |                        |        |             |           |
|            | Log                      |                                             |                   |                       |                        |        |             |           |
|            | Date and Time            |                                             |                   |                       |                        |        |             |           |
|            | Device Management        |                                             |                   |                       |                        |        |             |           |
|            | Partition Management     |                                             |                   | Adding Trough         |                        | ×      |             |           |
| :2         | Control Device           |                                             |                   |                       |                        |        |             |           |
| 2          | Communication Parameters |                                             |                   | RS-485 Wireless Recei | 1                      | -      |             |           |
| <u>ę</u> , | Video & Audio            |                                             |                   | Wireless Device Type  | Detector               | -      |             |           |
| y.         | Maintenance              |                                             |                   |                       | Detector               |        |             |           |
| EXU        | Status                   |                                             |                   |                       | Wireless Siren         | Cancel | F           | 3 o , 📾 🔛 |
|            |                          |                                             |                   |                       | wireless Output Module |        |             |           |
|            |                          |                                             |                   |                       |                        |        |             |           |

Or you can add with serial number directly. Select Device Management → Zone → Zone Settings, Enable Enroll Wireless Detector, enter Serial No and select Module Name, then click save.

|             | KVISION                  |              |                                 |                |        |      |            |              | ا گ | nstaller |  |
|-------------|--------------------------|--------------|---------------------------------|----------------|--------|------|------------|--------------|-----|----------|--|
| £           | User Management          | Basic Settin | gs Zone Module<br>Zone Settings |                | ×      |      |            |              |     |          |  |
|             | System                   | Zone         |                                 |                |        | s De | Partition  | Settings     |     |          |  |
| 888         | Device Management        | 1            | Zone                            | 10             |        |      | Partition1 | £03          | ^   |          |  |
|             | Zone                     | 2            | Name                            | Zone 10        | ]      |      |            | Ś            |     |          |  |
|             | Channel                  | 3            | Zone Type                       | Instant -      | ]      |      |            | ŝ            |     |          |  |
|             | Siren                    | 4            | Detector Turn                   | Other Detector | ]      |      |            | ŝ            |     |          |  |
|             | Module Information       | 5            | Detector Type                   |                |        |      |            | \$ <u>\$</u> |     |          |  |
|             | Partition Management     | 6            | Stay Arming Bypass              |                |        |      |            | 203          |     |          |  |
| 5           | Control Device           | 7            | Silent Alarm                    |                |        |      |            | \$ <u>}</u>  |     |          |  |
| \$          | Communication Parameters | 8            | Enroll Wireless Detector        |                | _      |      |            | \$ <u>}</u>  |     |          |  |
| <u>.</u>    | Video & Audio            | 9            | Serial No.                      | Q01173743      | ] ⊘    |      |            | \$ <u>}</u>  |     |          |  |
| ş           | Maintenance              | 10           | Panel Video Channel No.         | Not Link -     |        | ed   |            | (i)          |     |          |  |
| <b>*</b> /~ | Status                   | 11           | Module Name                     | Module 1 -     |        | ed   |            | <u>ي</u>     |     |          |  |
|             |                          | 12           | Wireless Device Discon          | 1              | h ∠    | ed   |            | <03          |     |          |  |
|             |                          | 13           |                                 |                |        | ed   |            | £03          | ×   |          |  |
|             |                          |              |                                 | OK             | Cancel |      |            |              |     |          |  |
|             |                          |              |                                 |                |        |      |            |              |     |          |  |
|             |                          |              |                                 |                |        |      |            |              |     |          |  |

### 3. Add Wireless Keyfob

- 1) Login with installer account.
- 2) Select User Management → Keyfob, click +Add, and select Linked Device Type and Linked Device, then click ok to start adding.
- 3) Press any key on the keyfob to add.

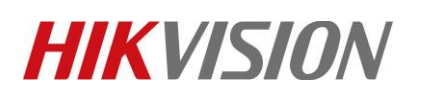

Bevice Management

Partition Management

B Communication Parameters

Control Device

🐇 Video & Audio

MaintenanceStatus

| Title:                                               | DS-PHA How to C<br>DS-PM-RSWR | onfigure RS48     | 5 Wireless F | Receiver | Version:   |           | v1.1 | Date: | 06/15/2020         |
|------------------------------------------------------|-------------------------------|-------------------|--------------|----------|------------|-----------|------|-------|--------------------|
| Product: DS-PHA Series Hybrid Security Control Panel |                               |                   |              |          |            |           |      | Page: | 3 of 3             |
|                                                      |                               |                   |              |          |            |           |      |       |                    |
| HIKVISION                                            |                               |                   |              |          |            |           |      |       | 🛓 installer 🕞 Exit |
| L User Management                                    | Keyf                          | fob Management    |              |          |            |           |      |       |                    |
| User                                                 | +                             | - Add             |              |          |            |           |      |       |                    |
| Keyfob                                               | н                             | Keyfob Serial No. | Name         | S        | Select All | Operation |      |       |                    |
| Card                                                 |                               |                   |              |          |            |           |      |       |                    |

RS-485 Wireless Receiver

1

Enrollment Mode

Linked Device Type

Linked Device

×

\*

÷

Cancel

# See Far, Go Further HIKVISION Technical Support